## **BODET** ScoreApp

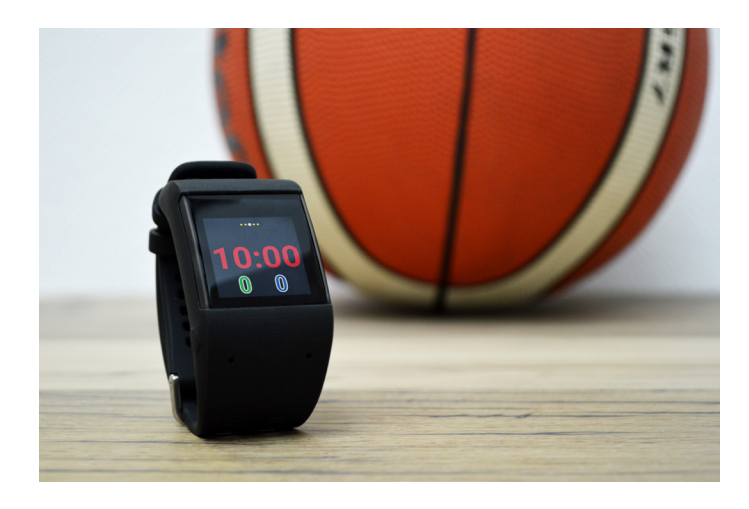

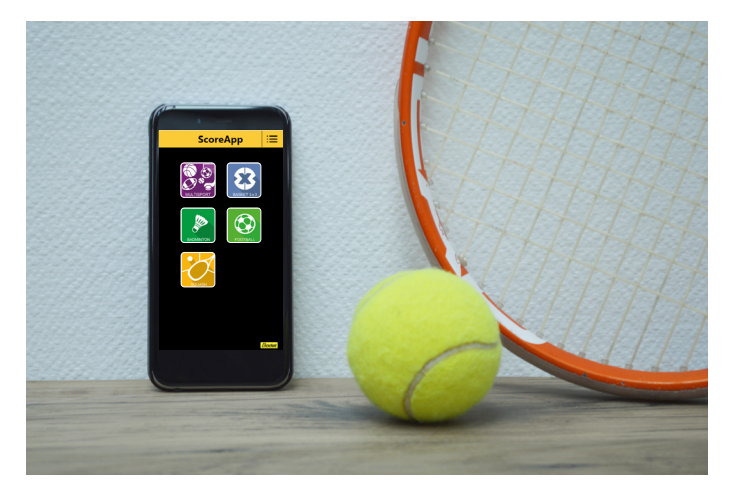

# Manual del usuario ScoreApp - Reloj inteligente y Teléfono inteligente

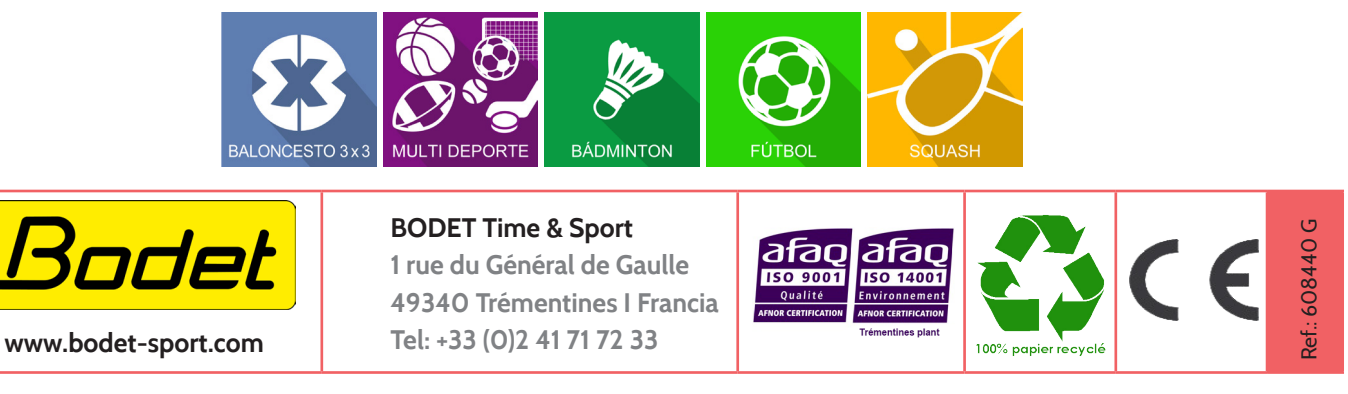

Asegúrese cuando reciba el producto de que no ha sufrido daños durante el transporte atribuibles al transportista

## Índice

| 1.  | Configuración de los equipos                              | 3  |
|-----|-----------------------------------------------------------|----|
| 2   | Baloncesto 3x3                                            | 5  |
| 3   | Bádminton                                                 | 7  |
| 4   | Squash                                                    | 9  |
| 5   | Fútbol                                                    | 11 |
| 6   | Multi-deportes                                            | 13 |
| 7   | Conectarse a ScoreApp                                     | 15 |
| 8   | Configuración de ScoreApp con radio HF                    | 16 |
| 9   | Procedimiento de actualización                            | 16 |
| 10  | . Procedimiento para el cambio de identificación de pista | 18 |
| 11. | Procedimiento para importar una pantalla HDMI             | 18 |
| 12  | . Preguntas frecuentes                                    | 19 |

#### Instalación mecánica de la Box ScoreApp

Abrir las pestañas que se encuentran a ambos lados de la caja para acceder a los agujeros de fijación.

■ Fijar la caja de acuerdo con las siguientes dimensiones. 4 tornillos (no suministrados) Ø 3.5 mm (Ø cabeza de tornillo: 7 mm max.). Tacos a adaptar según los tornillos recomendados y el soporte de fijación.

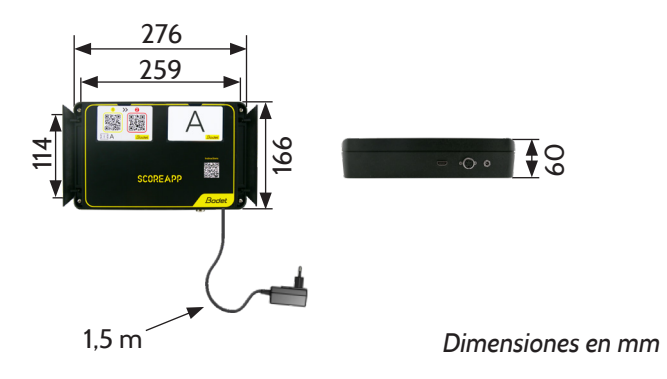

#### Conexiones eléctricas de la Box ScoreApp

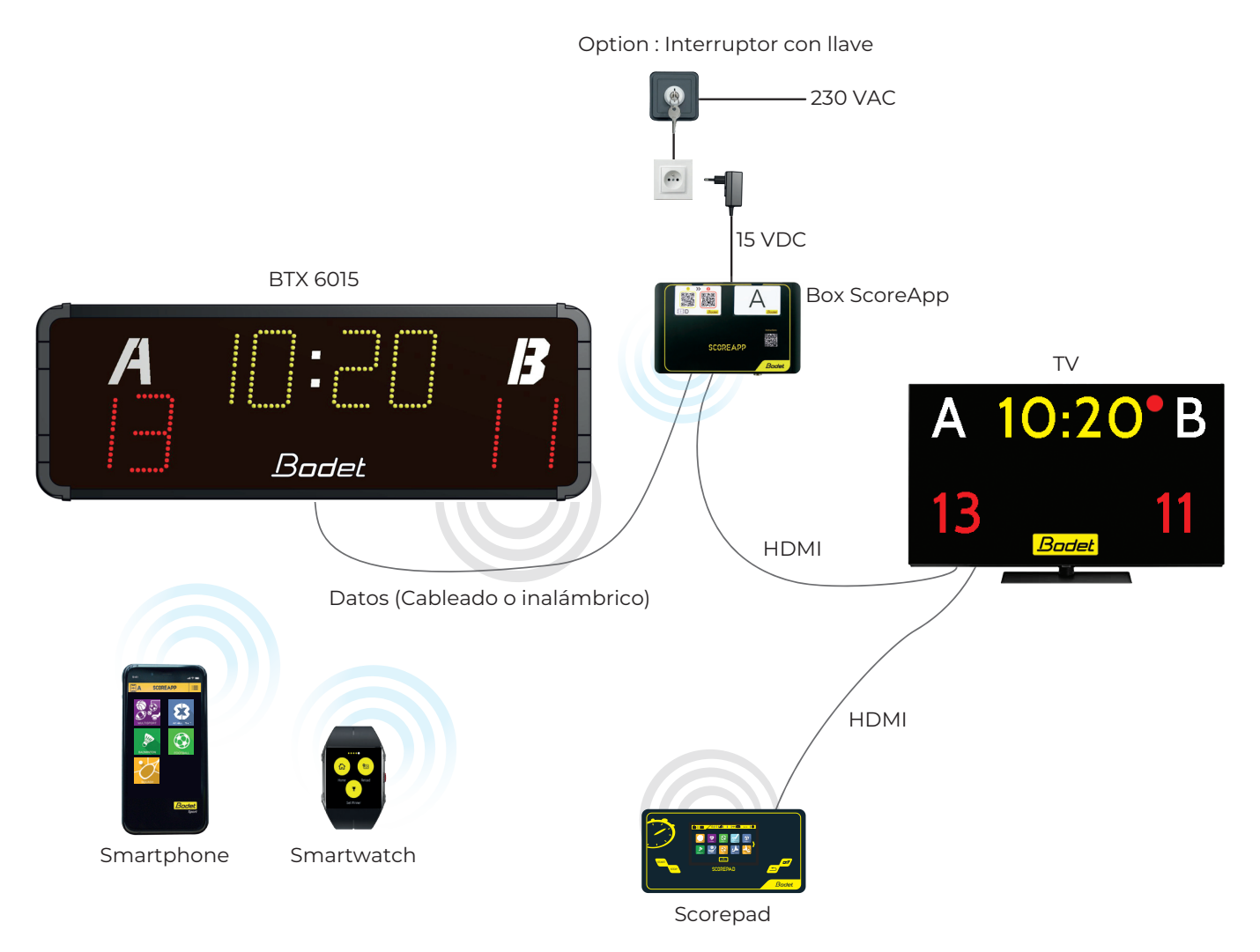

Opción: el interruptor con llave se utiliza para seleccionar el modo de funcionamiento:

- Uso del teléfono inteligente y/o el reloj inteligente (interruptor a ON).
  - Uso del pupitre Scorepad (interruptor a OFF)

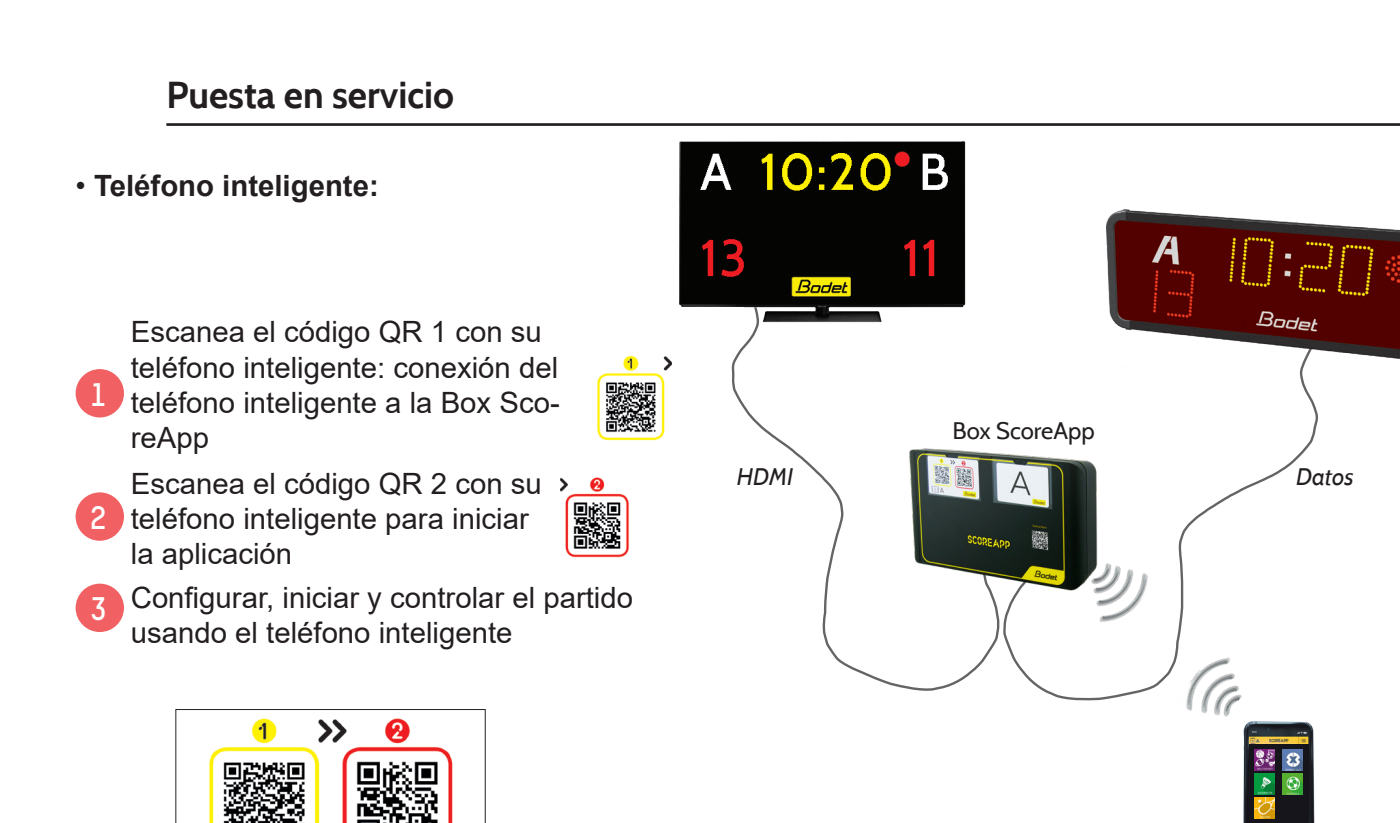

Nota: En caso de que se produzca un fallo durante el emparejamiento de Wi-Fi, desactive los datos del móvil de su smartphone y luego reinicia el proceso de emparejamiento.

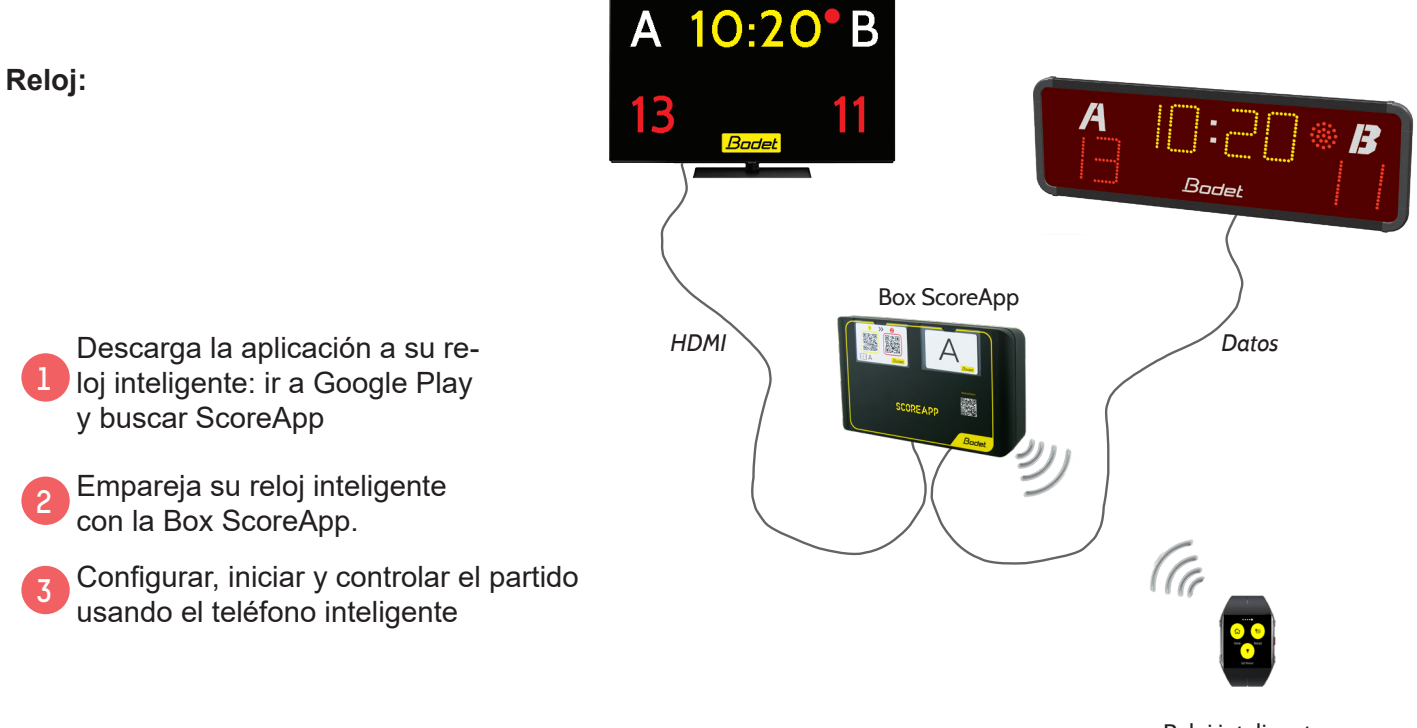

Reloj inteligente

Teléfono inteligente

Información :

₽¢₫A

Tarjeta ScoreApp

Bodet

el smartphone y el reloj de pulsera inteligente es probable que pierdan la comunicación Wi-Fi con el Box ScoreApp, si la distancia al Box ScoreApp es importante. Esta distancia varía dependiendo de la marca de su producto. En cuanto al reloj, la pérdida de la conexión Wi-Fi no pierde la información del partido, solo necesita volver dentro de cobertura Wi-Fi para recuperar el control de la información del partido. Sin embargo, para los smartphones, la pérdida de la conexión Wi-Fi implica reiniciar el partido y volver a conectar el smartphone según los pasos anteriores.

## 2. Baloncesto 3x3

#### Teléfono inteligente

Pantalla de inicio del modo baloncesto 3x3:

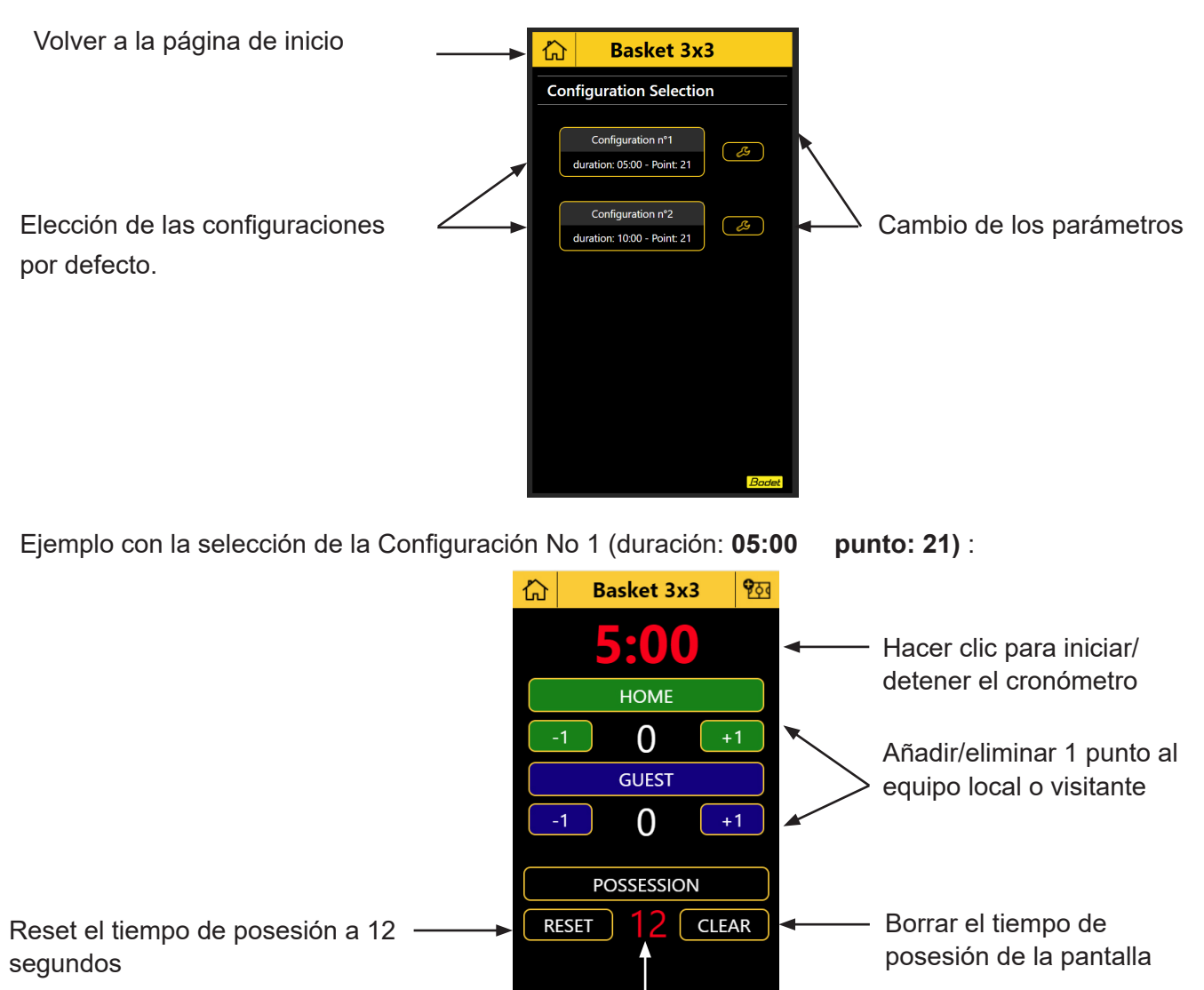

Start/stop el cronómetro de posesión (hacer clic sobre 12)

Pantalla de los parámetros del modo Baloncesto 3x3 23:

Pantalla de inicio del modo baloncesto 3x3:

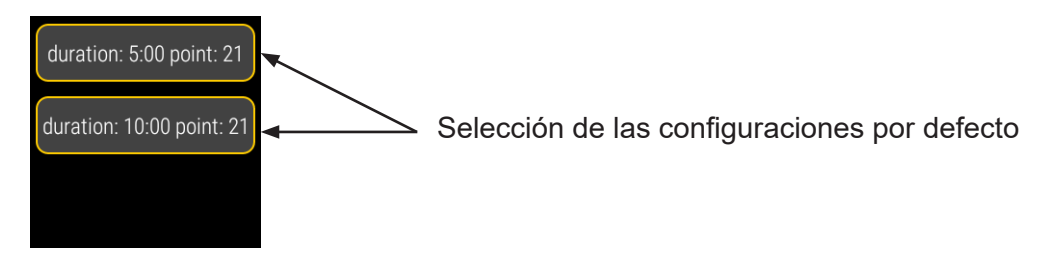

Ejemplo con la selección de la duración 5:00 punto: 21:

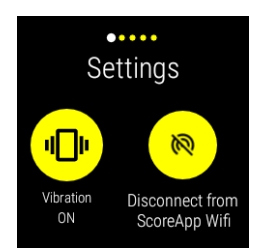

Activar/desactivar

la vibración del

reloj inteligente

Desconectarse

de la red Wifi (no

recomendado)

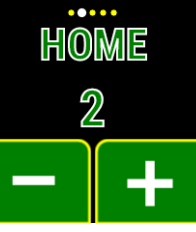

Añadir/eliminar 1 punto al equipo local HOME

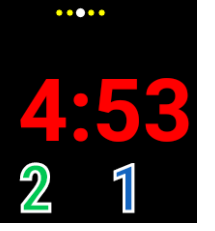

Hacer clic para iniciar/detener el cronómetro

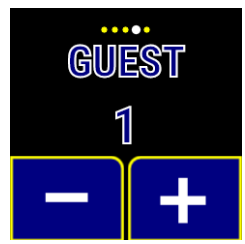

Añadir/eliminar 1 punto al equipo visitante GUEST

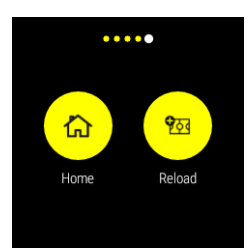

HOME: volver a la pantalla de inicio\* RELOAD: reiniciar un nuevo partido

\* pulsar dos veces para validar la acción

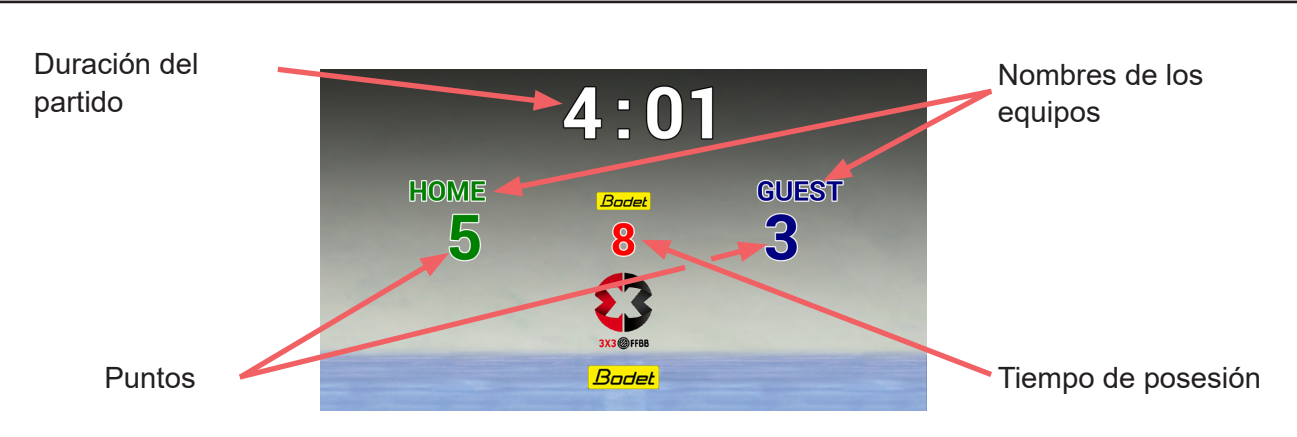

## 3. Bádminton

#### Teléfono inteligente

Pantalla de inicio del modo Bádminton:

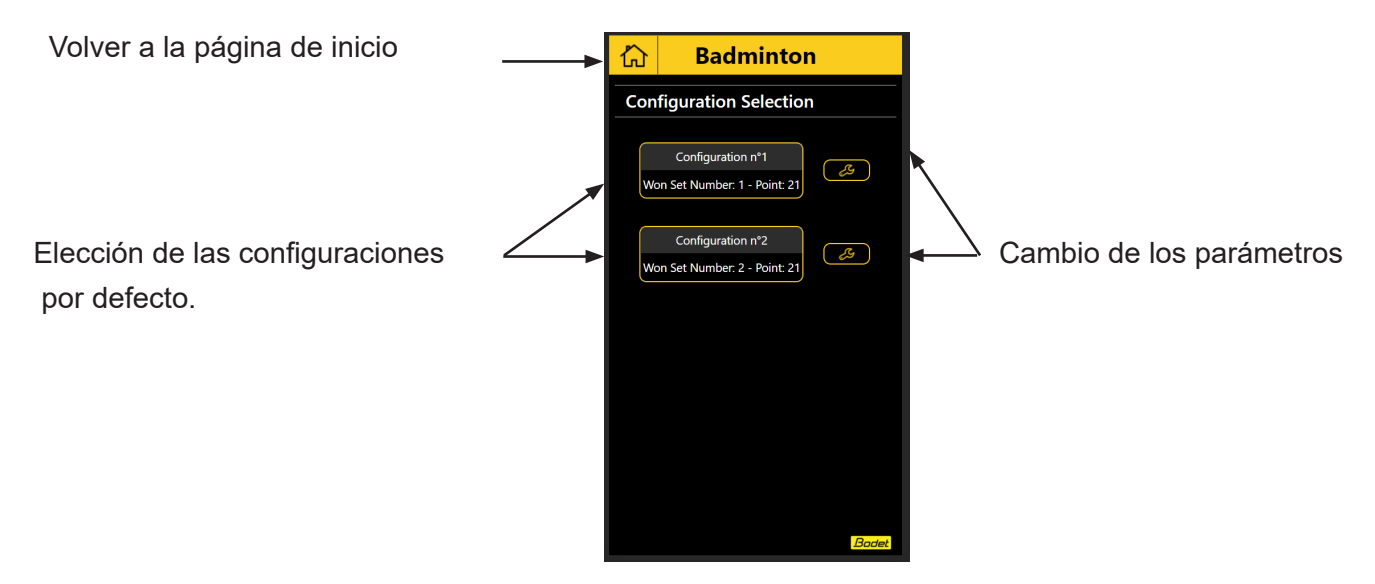

Ejemplo con la selección de la Configuración No 1 (set: 2 punto: 21) :

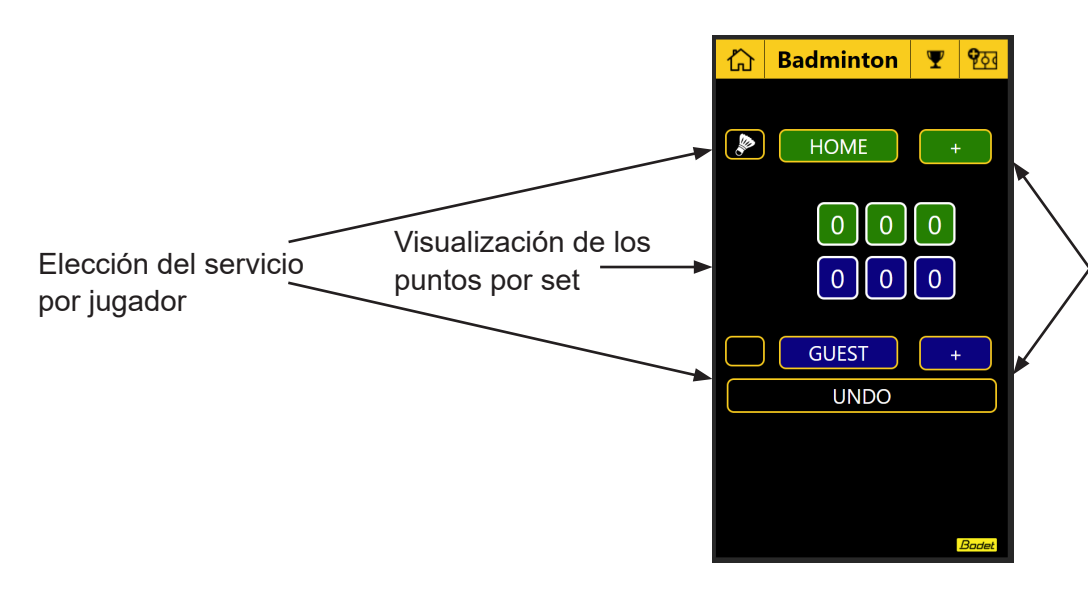

Añadir/eliminar 1 punto al jugador LOCAL o VISITANTE

Pantalla de los parámetros del modo Bádminton

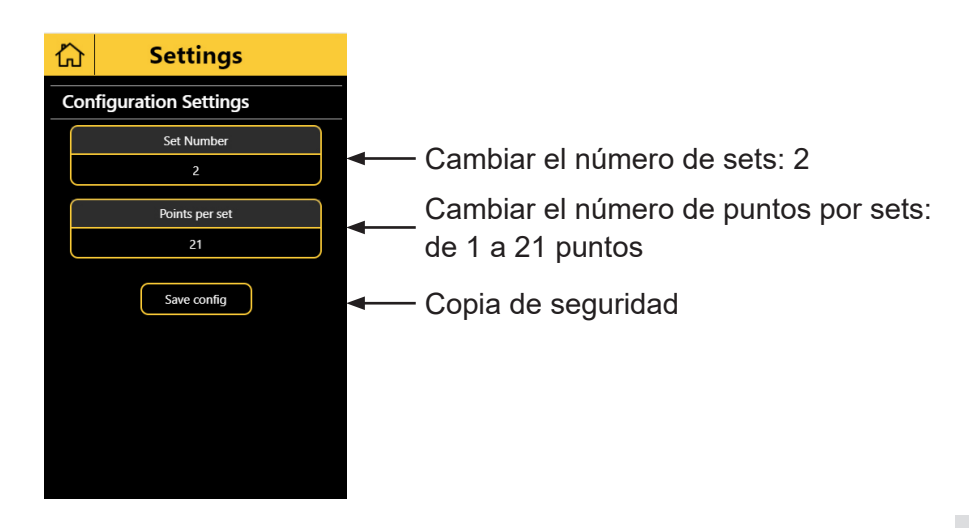

Pantalla de inicio del modo bádminton:

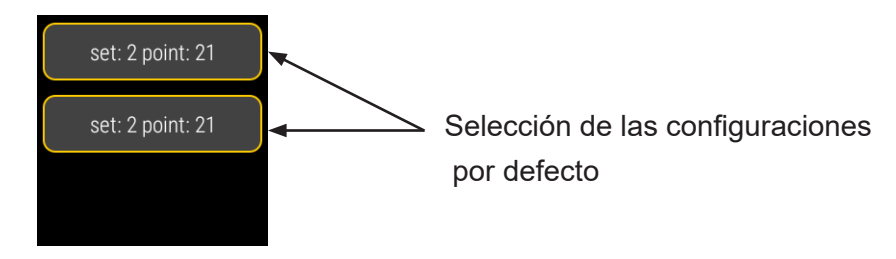

Ejemplo con la selección de set 2 punto: 21:

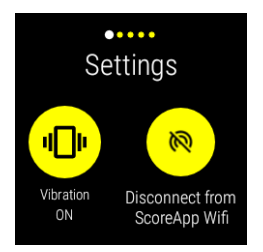

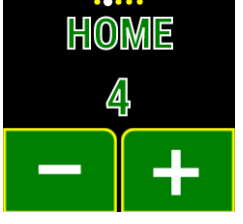

Activar/desactivar Añadi la vibración del punto reloj inteligente loca

Desconectarse de la red Wifi (no recomendado)

Añadir/eliminar 1 punto al jugador local HOME

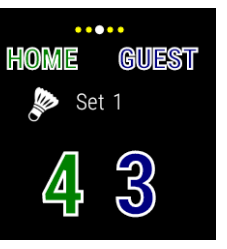

Elegir el servicio para un jugador. Añadir un punto a un jugador

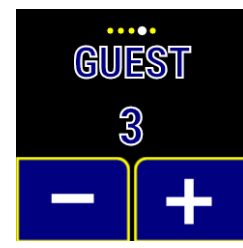

Añadir/eliminar 1 punto al jugador visitante GUEST

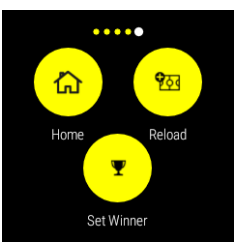

HOME: volver a la pantalla de inicio\* RELOAD: reiniciar un nuevo partido SET WINNER: asignarle el partido o set ganado a un jugador

\* pulsar dos veces para validar la acción

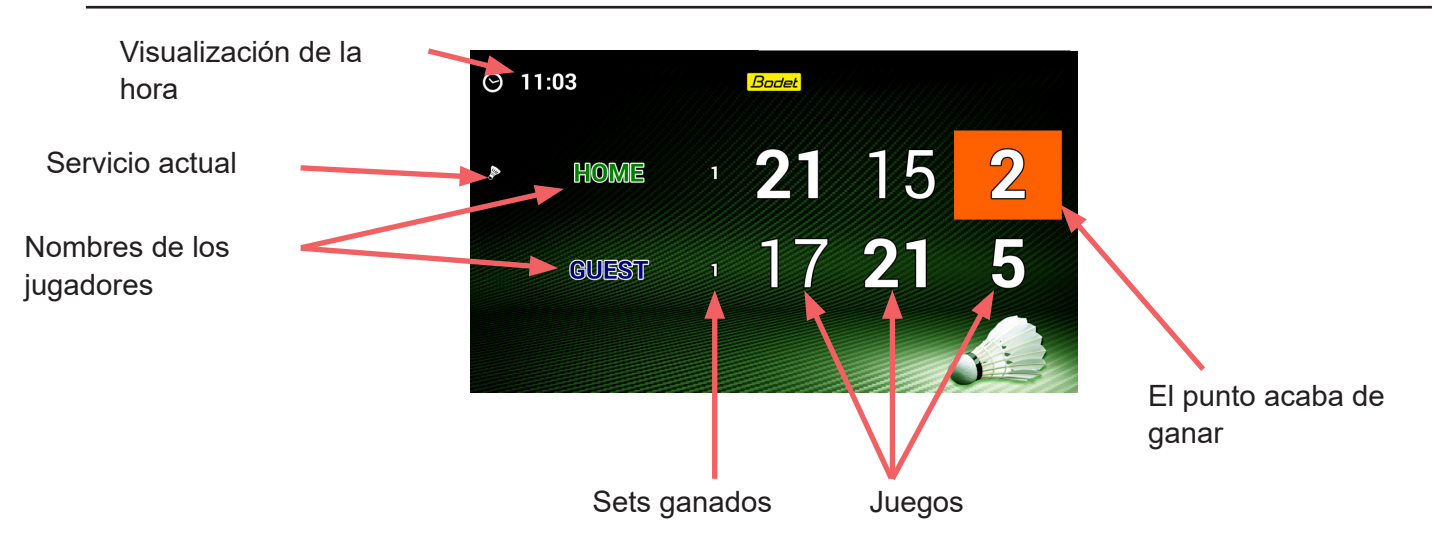

## 4. Squash

#### Teléfono inteligente

Pantalla de inicio del modo Squash:

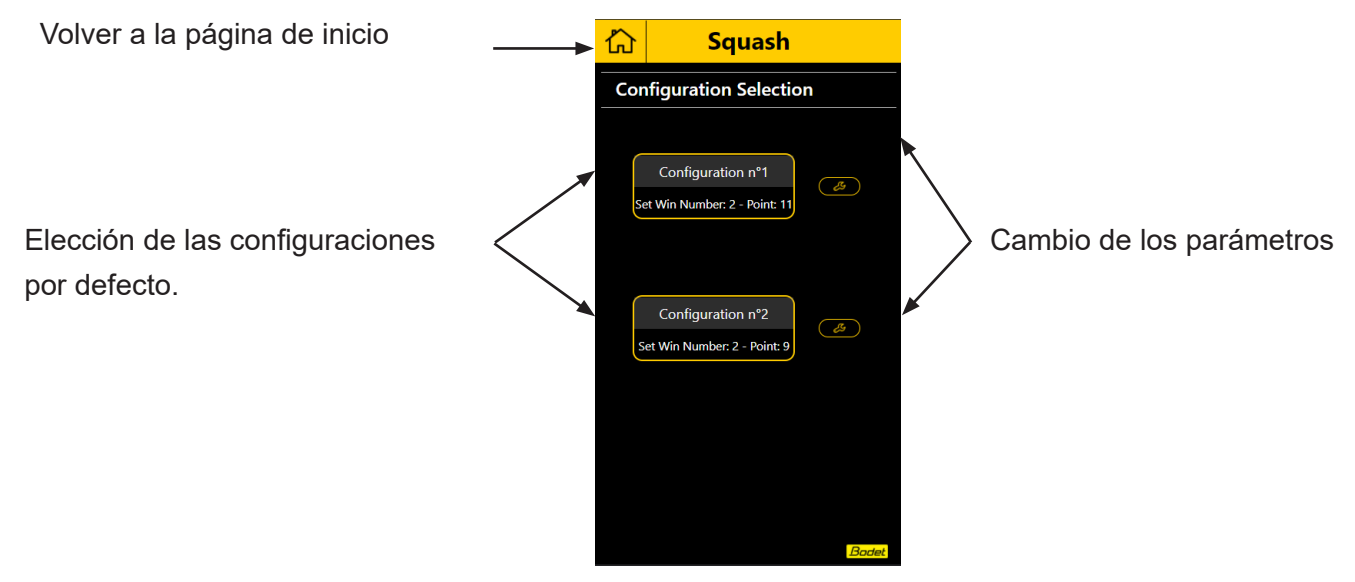

Ejemplo con la selección de la Configuración No 1 :

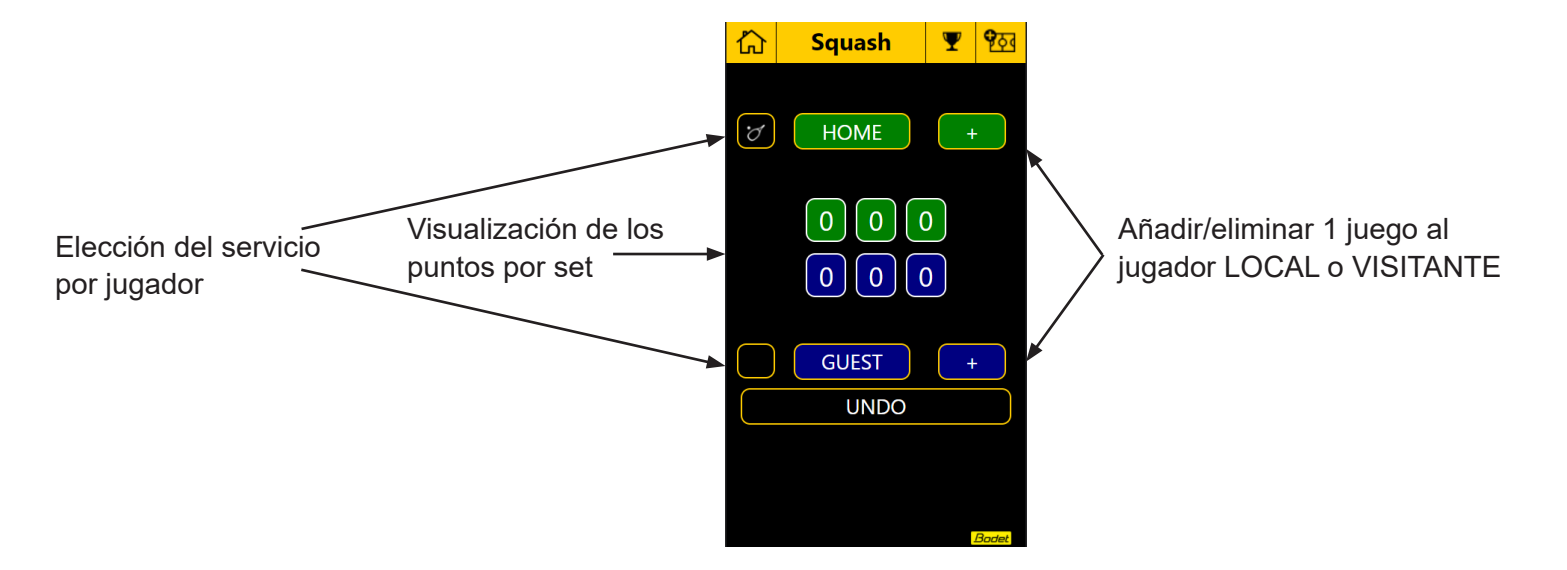

Pantalla de los parámetros del modo Squash 2002:

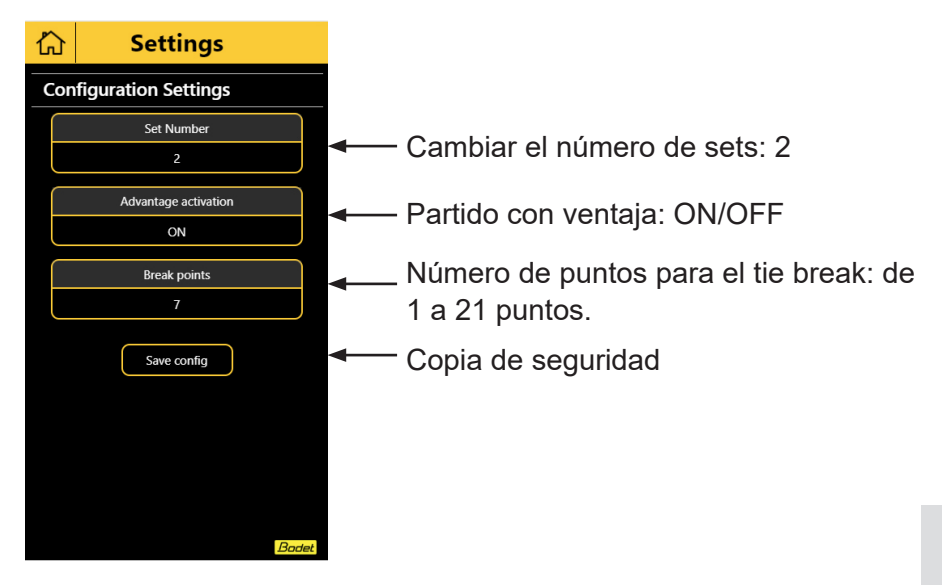

Pantalla de inicio del modo squash:

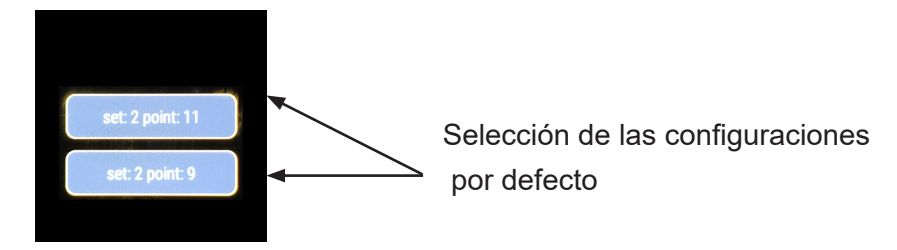

Ejemplo con la selección de set 2 punto: 11:

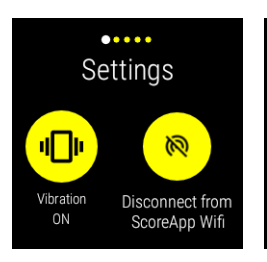

Activar/desactivar la vibración del reloj inteligente Desconectarse de la red Wifi (no recomendado)

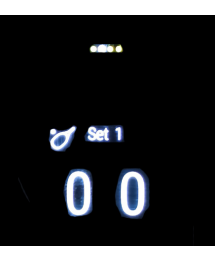

Añadir/eliminar 1 punto al jugador

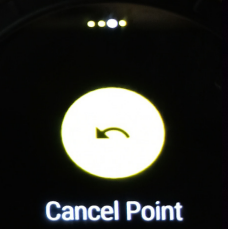

anular el último punto

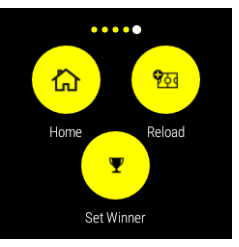

HOME: volver a la pantalla de inicio\* RELOAD: reiniciar un nuevo partido SET WINNER: asignarle el partido o set ganado a un jugador

\* pulsar dos veces para validar la acción

## 5. Fútbol

#### Teléfono inteligente

Pantalla de inicio del modo Fútbol:

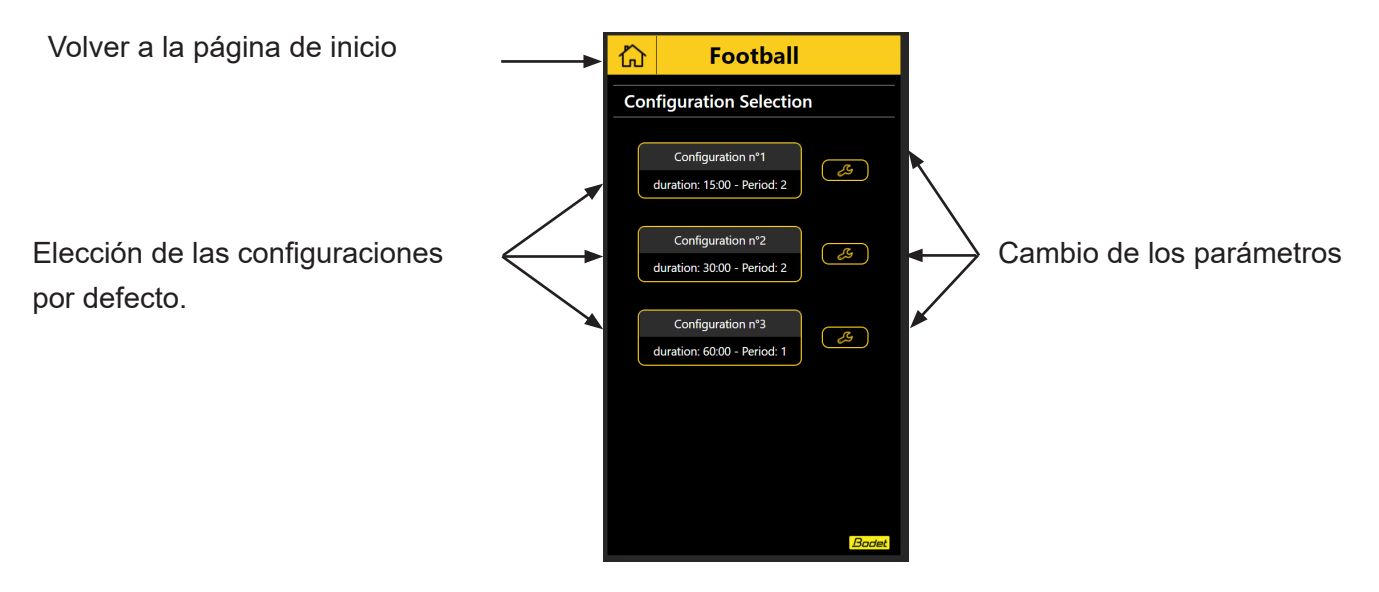

Ejemplo con la selección de la Configuración No 1 (duración: **15:00** periodo: **2**):

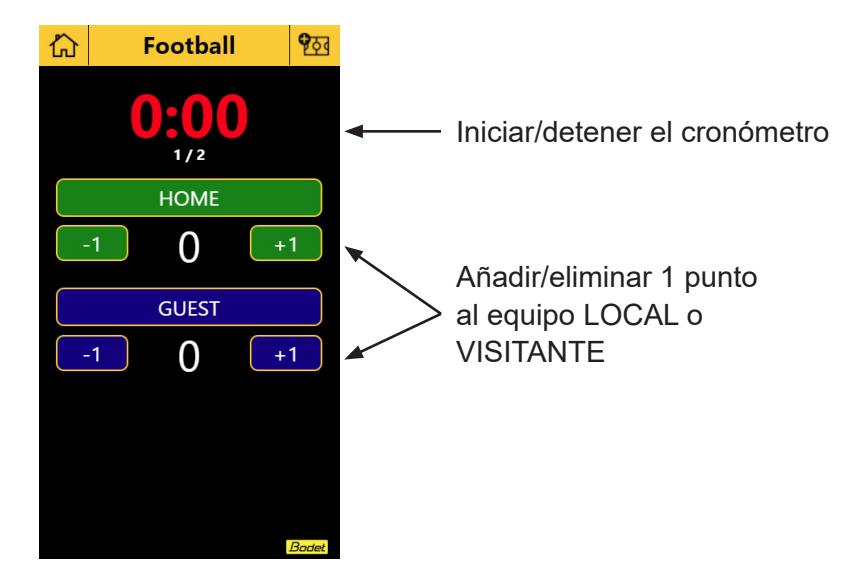

Pantalla de los parámetros del modo Fútbol

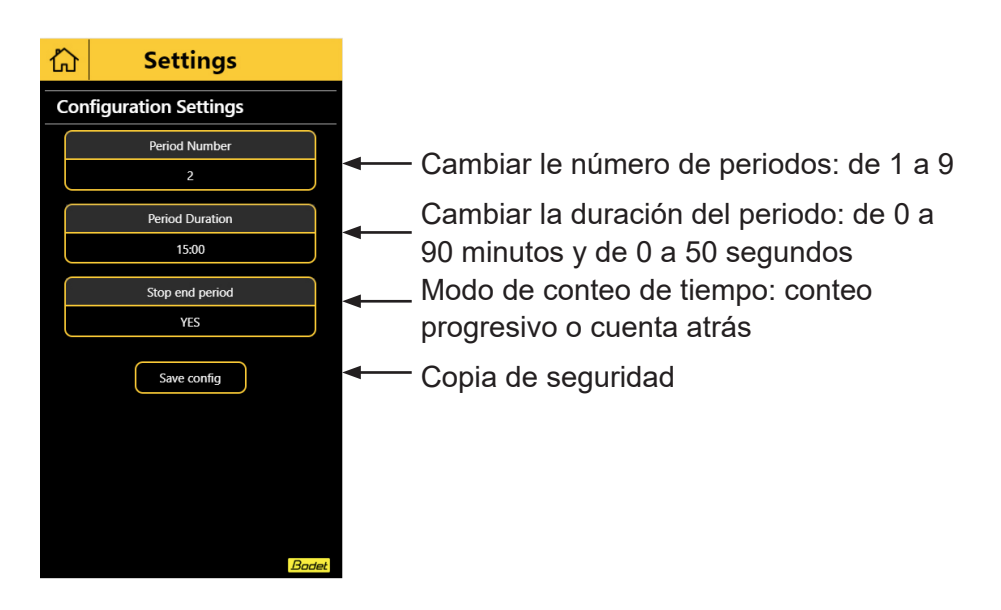

Pantalla de inicio del modo Fútbol:

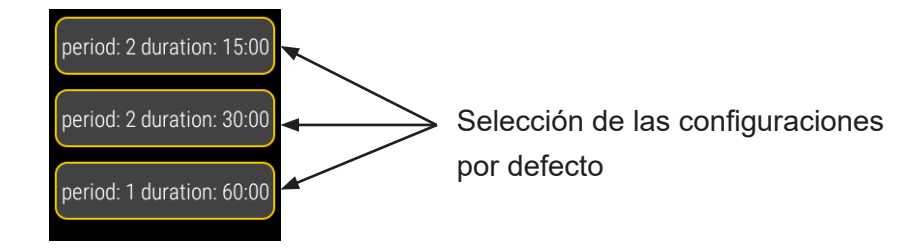

Ejemplo con la selección de periodo 2 duración: 15:00:

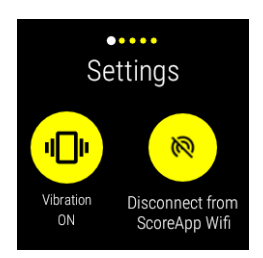

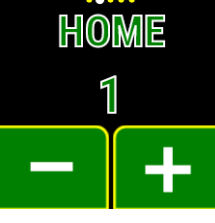

Activar/desactivar la vibración del reloj inteligente Desconectarse de la red Wifi (no recomendado)

- Añadir/eliminar 1 punto al equipo
  - ounto al equipo local HOME

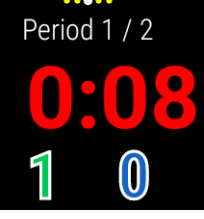

Hacer clic para iniciar/detener el cronómetro

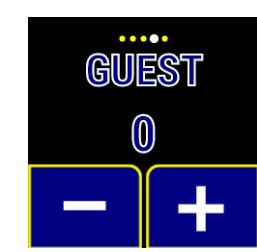

Añadir/eliminar 1 punto al equipo visitante GUEST

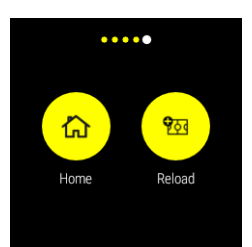

HOME: volver a la pantalla de inicio\* RELOAD: reiniciar un nuevo partido

\* pulsar dos veces para validar la acción

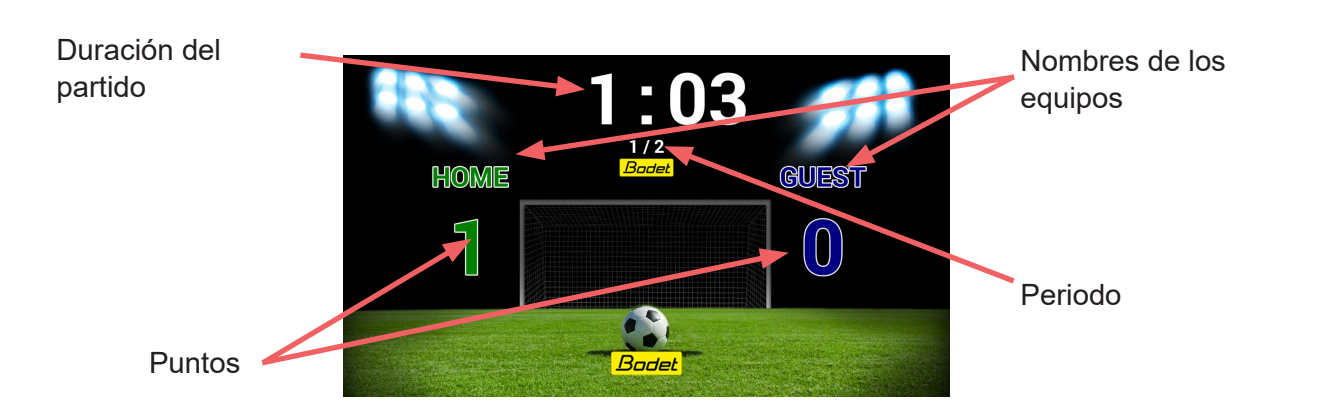

## 6. Multi-deportes

#### Teléfono inteligente

Pantalla de inicio del modo Multi-deportes:

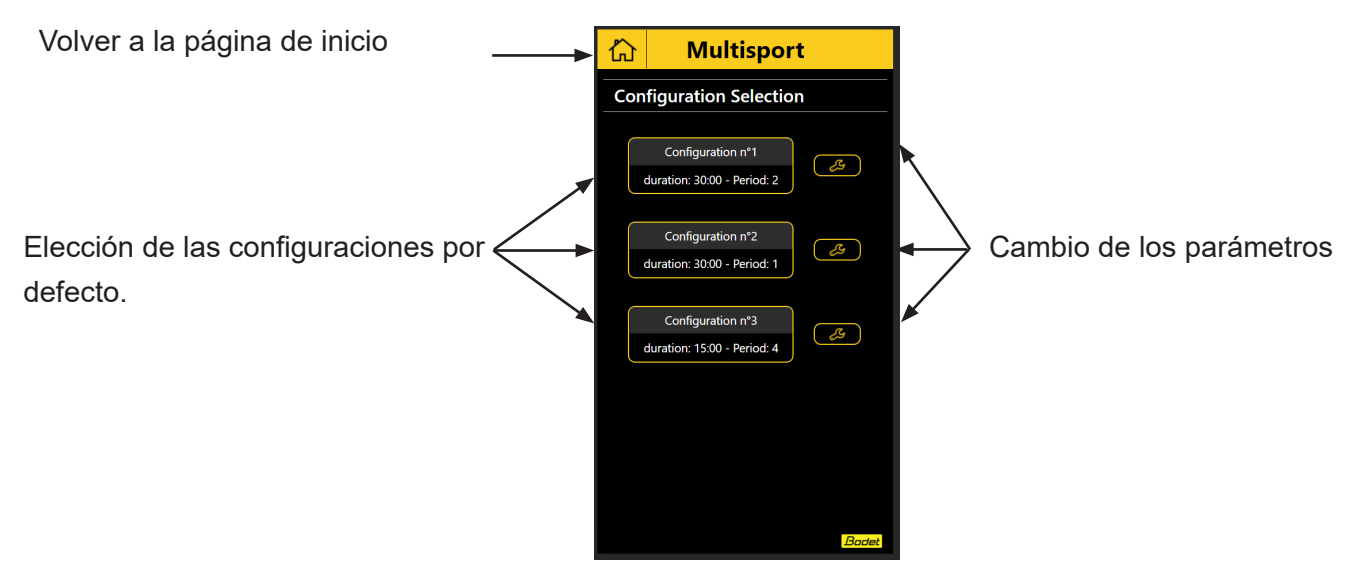

Ejemplo con la selección de la Configuración No 1 (duración: **30:00** periodo: **2)**:

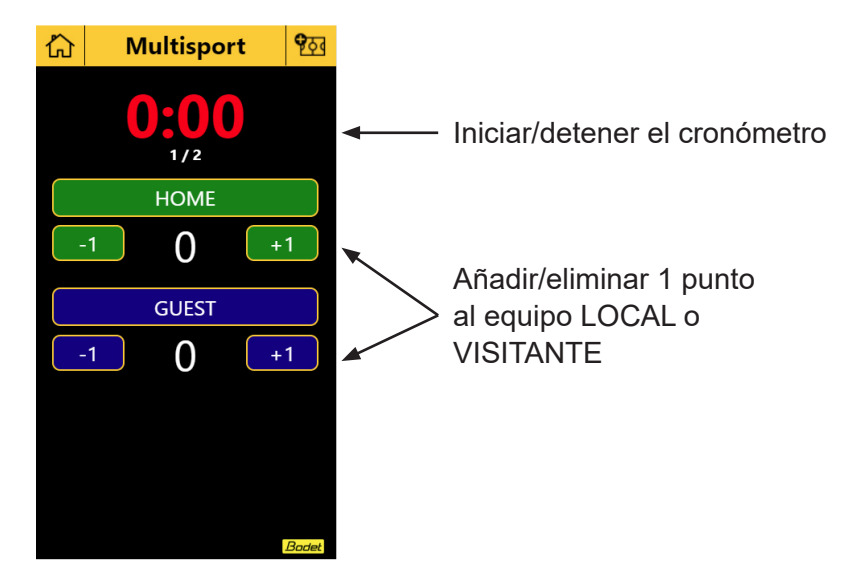

Pantalla de los parámetros del modo Multi-deportes

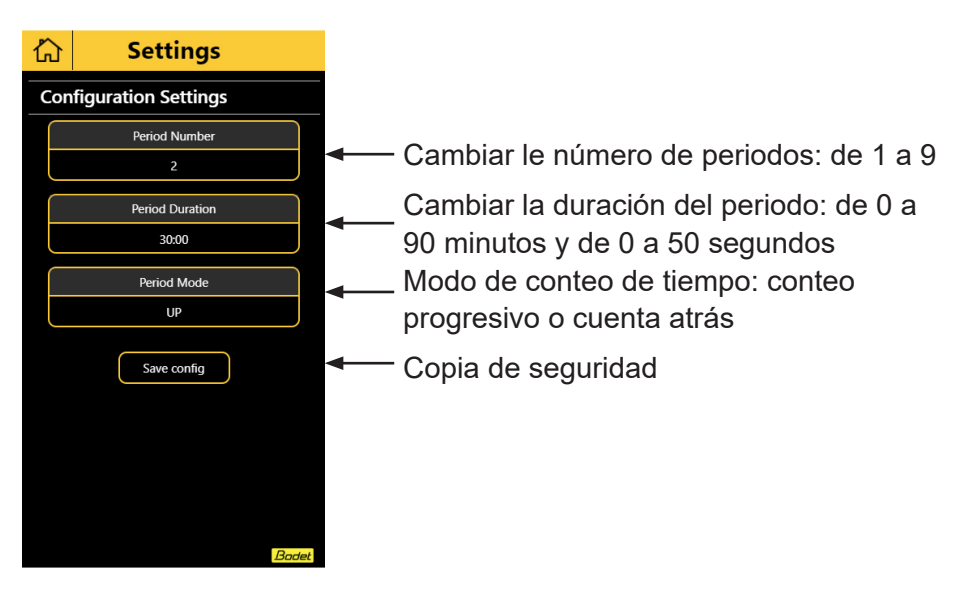

Pantalla de inicio del modo Multi-deportes:

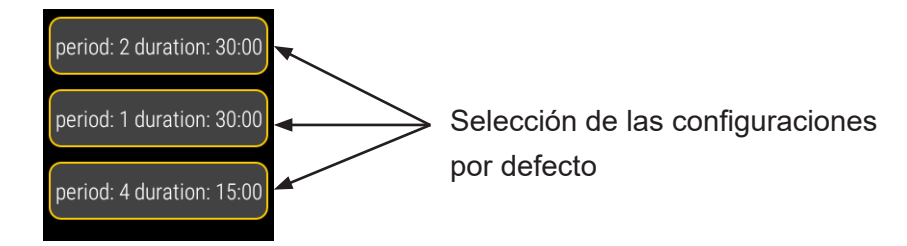

Ejemplo con la selección de periodo 2 duración: 30:00:

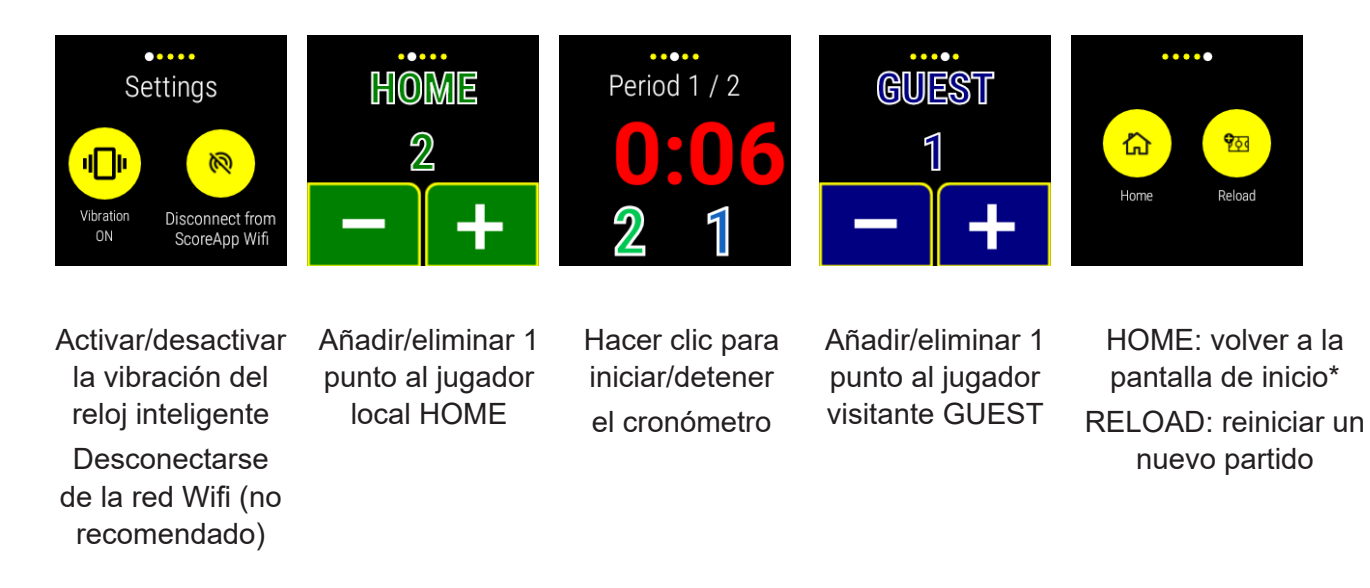

\* pulsar dos veces para validar la acción

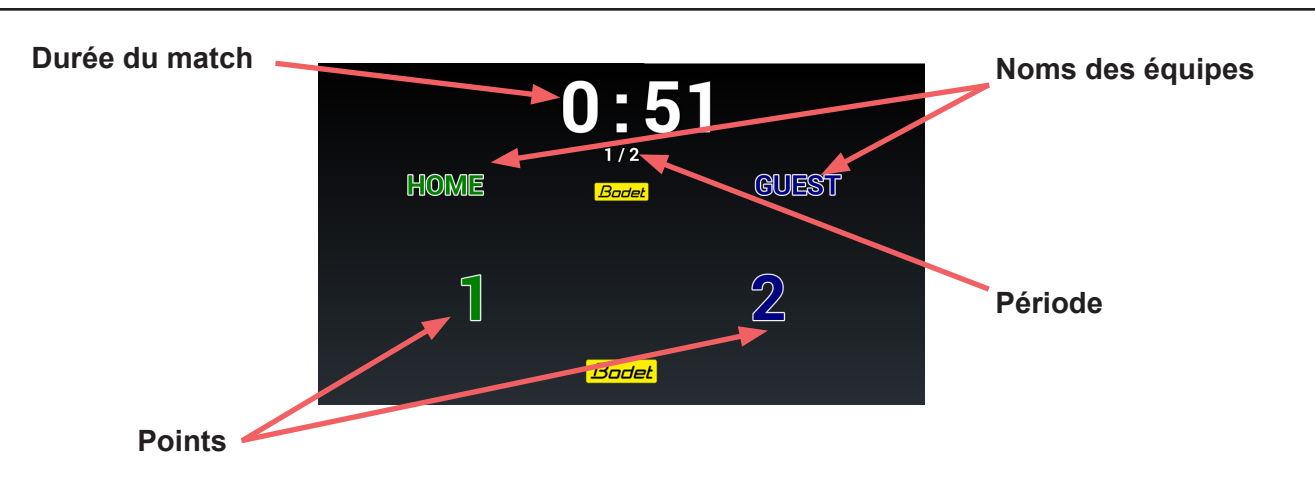

## 7. Conectarse a ScoreApp

Se debe seguir el siguiente procedimiento de conexión para acceder a la:

- Configuración de ScoreApp con radio HF
- Configuración para la actualización
- Configuración del cambio de identificación de pista

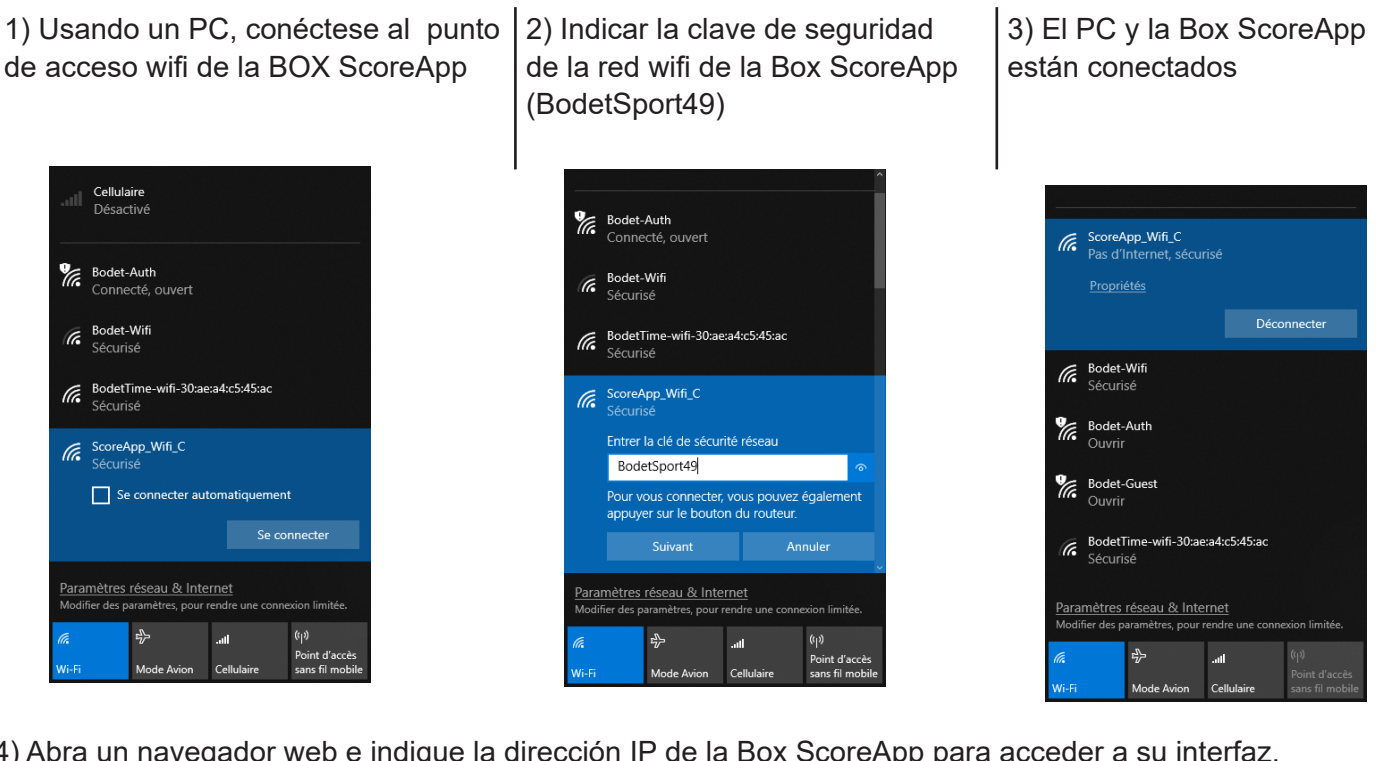

4) Abra un navegador web e indique la dirección IP de la Box ScoreApp para acceder a su interfaz. Dirección IP: 192.168.0.100:8080.

5) En la página de inicio de la interfaz web de la Box ScoreApp, haga clic en Admin ScoreApp:

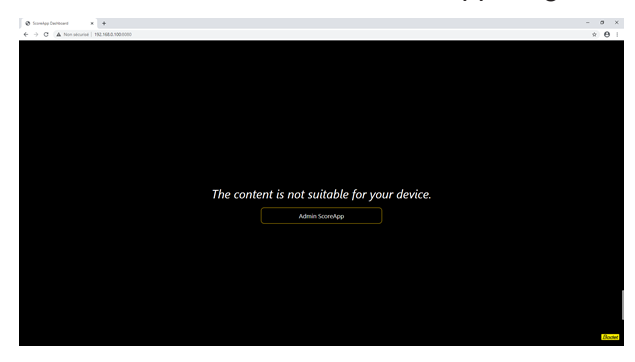

6) Indique la contraseña (4934):

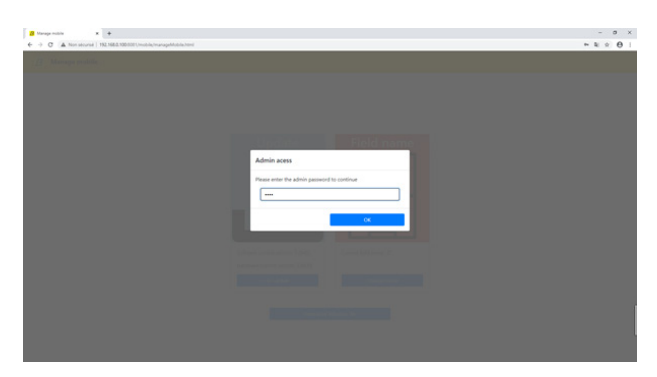

## 8. Configuración de ScoreApp con radio HF

1) Haga clic en **Scoreboard**:

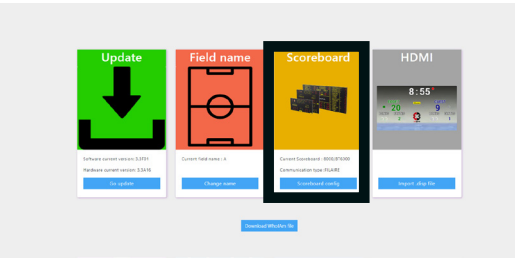

2) Seleccione el marcador con el que el dispositivo ScoreApp debe comunicarse en radio HF:

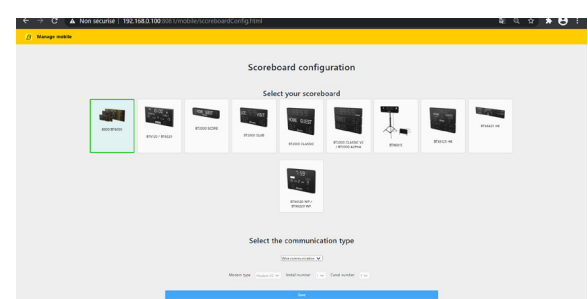

3) Seleccione el modo de comunicación, el tipo de módem, el número de instalación y el número de canal con cada menú desplegable:

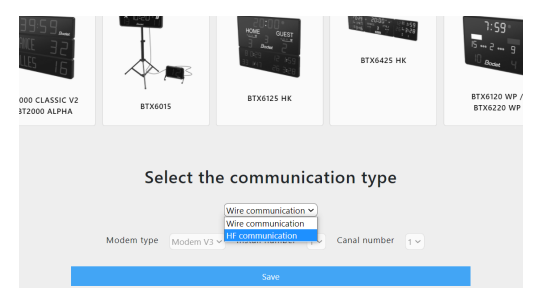

## 9. Procedimiento de actualización

1) Descargue el archivo WholAm (.info) haciendo clic en Download WholAm file:

| Update                                                               | Field name             | Scoreboard                                                     | HDMI<br>8:55                                                 |
|----------------------------------------------------------------------|------------------------|----------------------------------------------------------------|--------------------------------------------------------------|
| Ľ                                                                    |                        |                                                                | * 20<br>* 20<br>* 20<br>* 20<br>* 20<br>* 20<br>* 20<br>* 20 |
| Software current version: 3.3821<br>Mandware current version: 3.3436 | Current field name / A | Current Scoreboard : 8000;878000<br>Communication type (FUAIB) |                                                              |
| Go update                                                            | Change name            | Sceniboard con5g                                               | Import skip file                                             |

2) Haga clic en el botón Go Update:

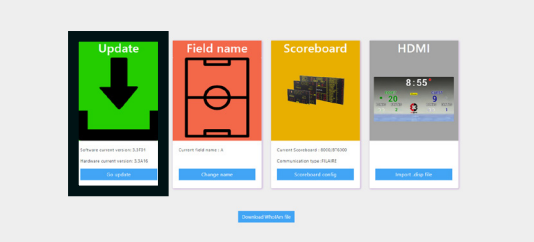

3) Póngase en contacto con el servicio de atención al cliente de Bodet o visite el sitio web update. bodet.com (desconecte el PC de la red WiFi del dispositivo ScoreApp y conéctelo a la red wifi de su operador de Internet para poder acceder al sitio web de Bodet).

Descargue el archivo de clave (.key) y el archivo de licencia (.fw) que recibirá cuando facilite el archivo WholAm (.info) de su producto. Estos dos archivos deberán guardarse en un pendrive en una ubicación común (no ponga un archivo en un directorio y el otro en un directorio diferente).

4) Vuelva a conectar el PC a la red WiFi del dispositivo ScoreApp (pasos 1 a 6) y luego haga clic en Go Update **para** cargar los dos archivos en el siguiente orden: - Upload key file: cargar el archivo .key guardado en el pendrive

- Upload fw file: cargar el archivo .fw guardado en el pendrive

Recordatorio: estos dos archivos deben estar ubicados en el mismo directorio del pendrive.

| G Manage mobile x +                                                                | - a ×         |                                                                      |
|------------------------------------------------------------------------------------|---------------|----------------------------------------------------------------------|
| ← → C ▲ Non securise   192.1680.100.8081/mobile/updateScorepad.html  Manage mobile | ିଲାର x) 🛪 😆 : |                                                                      |
| Update Server                                                                      |               |                                                                      |
| Soft current version : 3.1A16<br>Hard current version : 3.1A06                     |               | Versiones actuales de<br>software y hardware<br>de su dispositivo de |
| Cipitical for the Cipitical for the                                                |               | ScoreApp                                                             |

5) Espere a que se actualice (3 pasos durante unos 20 minutos).

6) El dispositivo ScoreApp se reiniciará (aparecerá un mensaje de error; este es un paso normal. Haga clic en el botón **OK**):

|    | Error                                     |
|----|-------------------------------------------|
|    | The connection with ScoreApp is shutdown. |
|    | OK                                        |
|    |                                           |
|    | Upload for the                            |
|    |                                           |
| 7% |                                           |

7) La página web del dispositivo ScoreApp se volverá inaccesible mientras se reinicia:

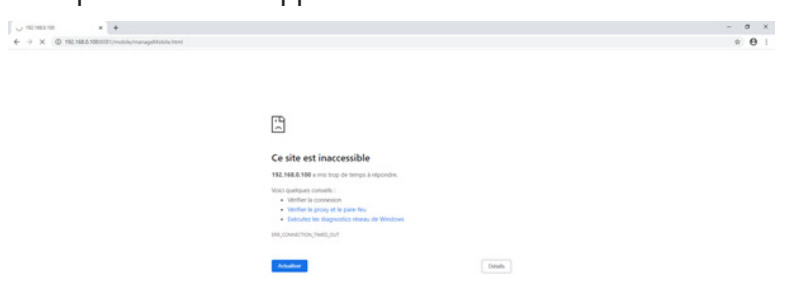

8) Espere aproximadamente un minuto hasta que el dispositivo ScoreApp se reinicie.

## 10. Procedimiento para el cambio de identificación de pista

1) Haga clic en el botón Change name:

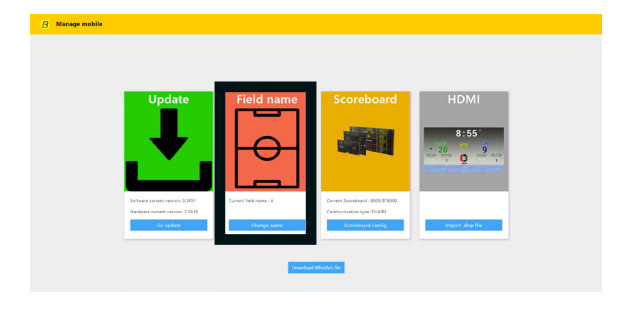

 Cambie el número de la pista con el menú desplegable (esto no modifica el nombre de la red WiFi del dispositivo ScoreApp):

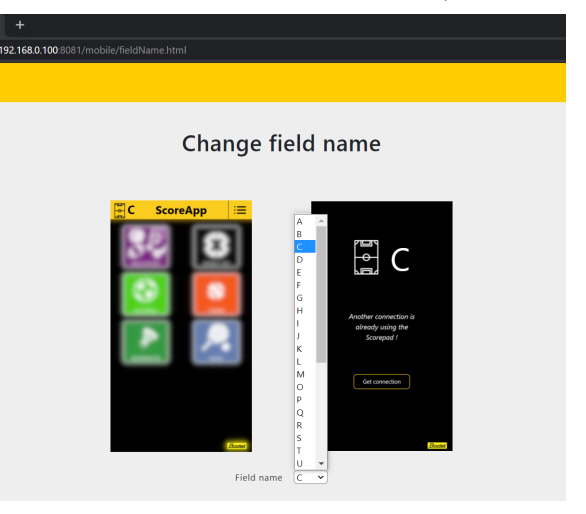

## 11. Procedimiento para importar una pantalla HDMI

1) Haga clic en el botón Import .disp file:

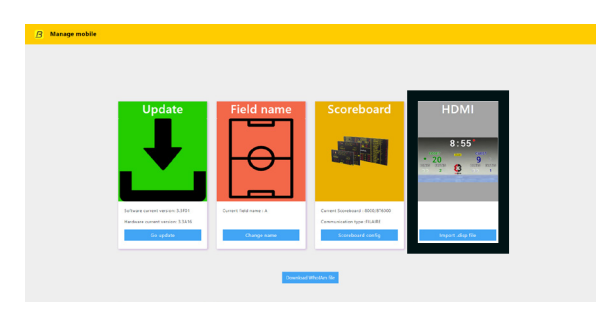

2) Haga clic en el botón **Import .disp** y seleccione el archivo:

| B Manage mobile |                                                                                                    |  |
|-----------------|----------------------------------------------------------------------------------------------------|--|
|                 | Import HDMI                                                                                                    |  |
|                 | If you want to import an HDMI file, click on "Import.disp". Once your file<br>has been imported, you will be able to select your new HDMI display in<br>the sport settings on your mobile. |  |
|                 | Provert data                                                                                                    |  |
|                 |                                                                                                    |  |
|                 |                                                                                                    |  |
|                 |                                                                                                    |  |
|                 |                                                                                                    |  |

#### ¿Puede conectarse una segunda persona a ScoreApp durante un partido?

Una segunda persona puede conectarse a ScoreApp con un smartphone y tomar el control. Sin embargo, esta segunda persona debe escanear los 2 códigos QR e introducir el código de acceso. Una vez que la segunda persona haya tomado el control, la primera persona conectada perderá el control y deberá a su vez introducir la contraseña para recuperarlo.

El sistema es de acceso libre y seguro.

Con un reloj conectado, se pueden conectar varios relojes al mismo tiempo. Si el primer reloj inicia un partido, se iniciará automáticamente para el segundo.

#### ¿Se pueden mostrar logotipos, cambiar los nombres de los equipos o el fondo de pantalla HDMI?

Esto no es posible con ScoreApp, que fue diseñado para gestionar fácilmente el cronómetro y las puntuaciones.

Para cualquier otra función, nuestra consola Scorepad es el producto ideal. Permite mostrar toda la información de un partido (faltas personales, puntos por jugador, cuenta atrás de penalizaciones, nombres de equipos y jugadores, logotipos, etc.).

#### ¿Se pueden conectar varias pantallas al mismo tiempo?

El dispositivo ScoreApp tiene una salida HDMI para conectar pantallas de TV o de vídeo y una salida para conectar marcadores de Bodet. Puede conectar una pantalla HDMI y un marcador de Bodet al mismo tiempo. Incluso puede tener varias pantallas HDMI o varios marcadores si lo desea (splitter HDMI: no suministrado por Bodet).

#### ¿Guarda ScoreApp la información de los partidos?

No se puede guardar si abandona el partido.

#### ¿La salida HDMI se ajusta automáticamente a la pantalla de TV?

No, es la pantalla la que se adapta.

#### ¿Bodet planea comercializar relojes conectados?

No, preferimos dejar que el cliente compre el modelo que desee entre los relojes WearOS.